UNIT TEKNOLOGI MAKLUMAT

POLITEKNIK NILAI KOMPLEKS PENDIDIKAN BANDAR ENSTEK, 71760 BANDAR ENSTEK, NEGERI SEMBILAN 06-7980400 ext: 417/484/461/462

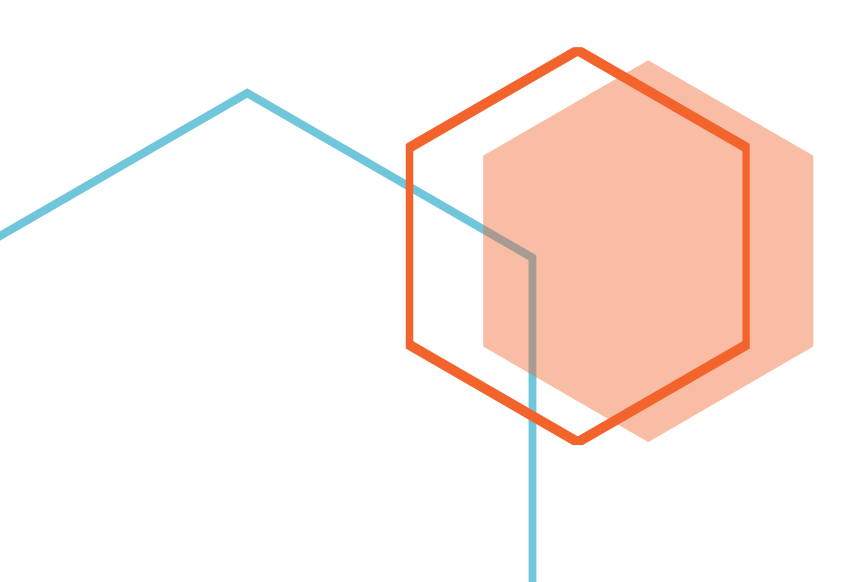

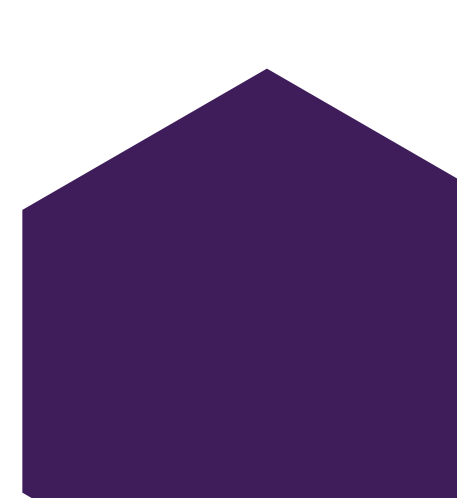

#### LOG MASUK WIFI

1. Pada taskbar pilih PNSWifiStudent dan klik Connect

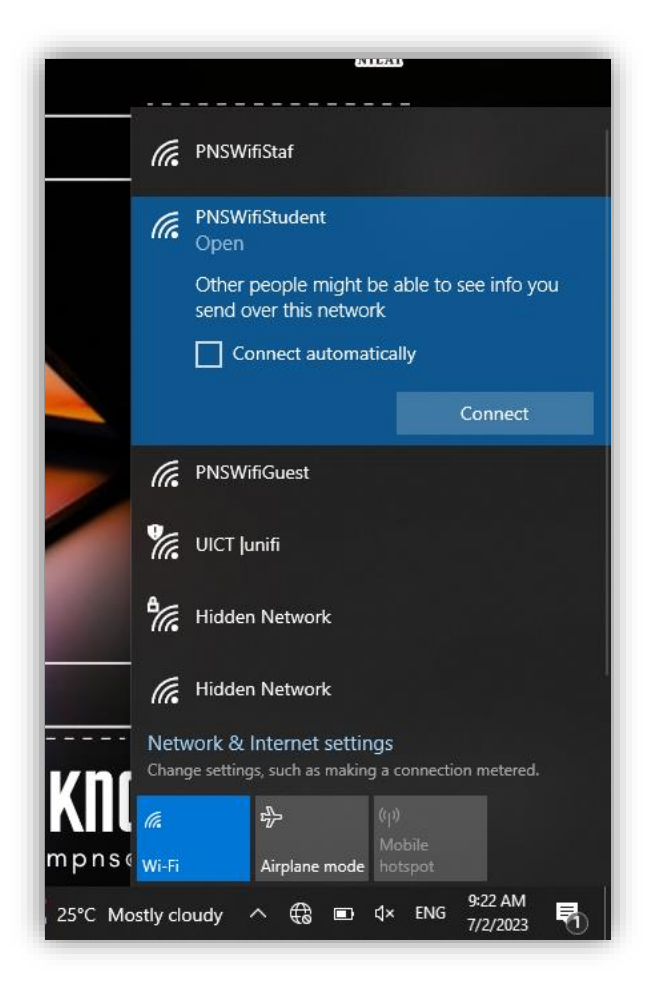

- 1. Browser lalai akan dibuka (bergantung pada konfigurasi bagi setiap laptop)
- 2. Masukkan katanama dan katalaluan.
  - ✤ Bagi pelajar sesi 2 : 2022/2023

### Username : No Kad Pengenalan

#### Katalaluan :

- -> Aksara pertama adalah tiga nama hadapan (dalam huruf besar), seperti dalam SPMP
- -> Aksara kedua adalah @
- -> 4 aksara seterusnya adalah 4 digit terakhir nombor ID Kad Pengenalan anda

Contoh: Nama: **SOLAIMAN BIN YUSUF** No Kad Pengenalan : **040114-03-5518** 

Katalaluan adalah : SOL@5518

Bagi pelajar sesi 1 : 2022/2023 dan sebelum. Sila semak menggunakan Sistem eWifi(<u>http://aplikasi.polinilai.edu.my/sis\_wifi/)</u> kampus,untuk pengetahuan saudara/ri sistem ini adalah sistem dalaman Politeknik Nilai yang mana boleh dicapai hanya dari rangkaian kampus Politeknik Nilai(Makmal Komputer Jabatan atau mana-mana komputer yang disediakan bagi kegunaan pelajar.

|              | × T                                                                                                    |                                                                                                    | - | 0 |  |
|--------------|----------------------------------------------------------------------------------------------------|----------------------------------------------------------------------------------------------------|---|---|--|
| C A https:// | 480.network-auth.com/splash/?mac=A8%3A46%3A9D%3A2B%3ADD%3<br>Welcome to<br>PNSWifiStudent<br>You will need to be on the list of authorized users for this<br>network in order to access the Internet. | AB68creal_ip=10.123.73.1958cclient_ip=10.38.89.318cclient_mac=       A       A       A       C       C         Image: Comparison of the second second | æ |   |  |
|              | POWE                                                                                                    | TED BY                                                                                                    |   |   |  |

Portal Wifi Meraki (Blok Asrama dan Kafe Sri Lawang)

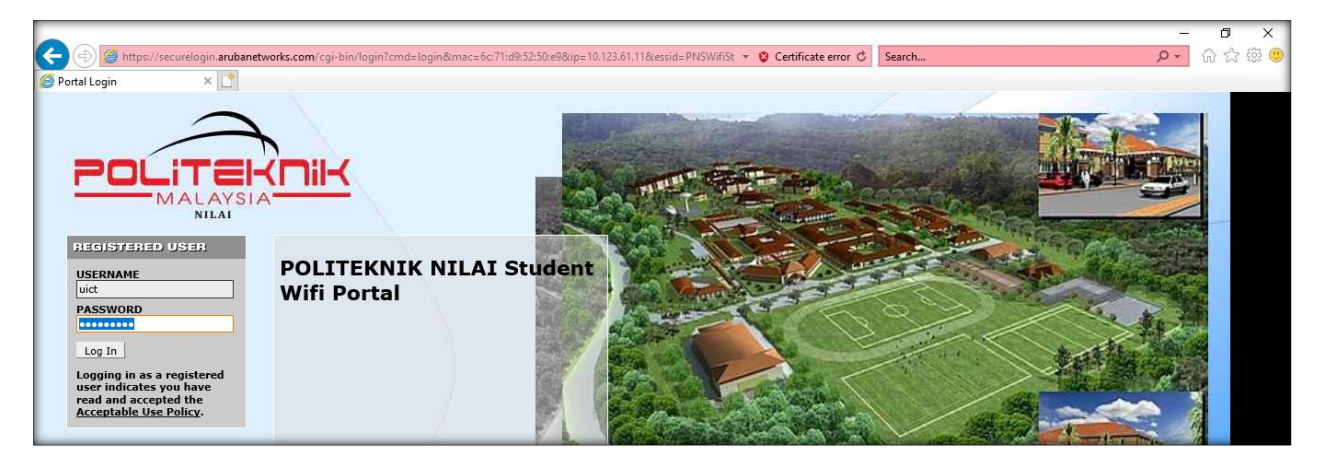

Portal Wifi Aruba (Selain Blok Asrama dan Kafe Sri Lawang)

- 3. Klik Log In
- 4. Kebenaran akses disahkan selama 1 saat atau paparan laman web rasmi Politeknik Nilai terus akan dipaparkan

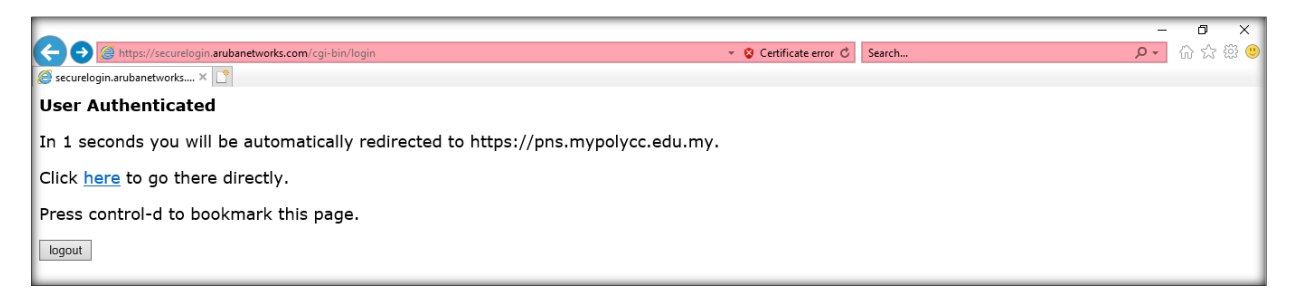

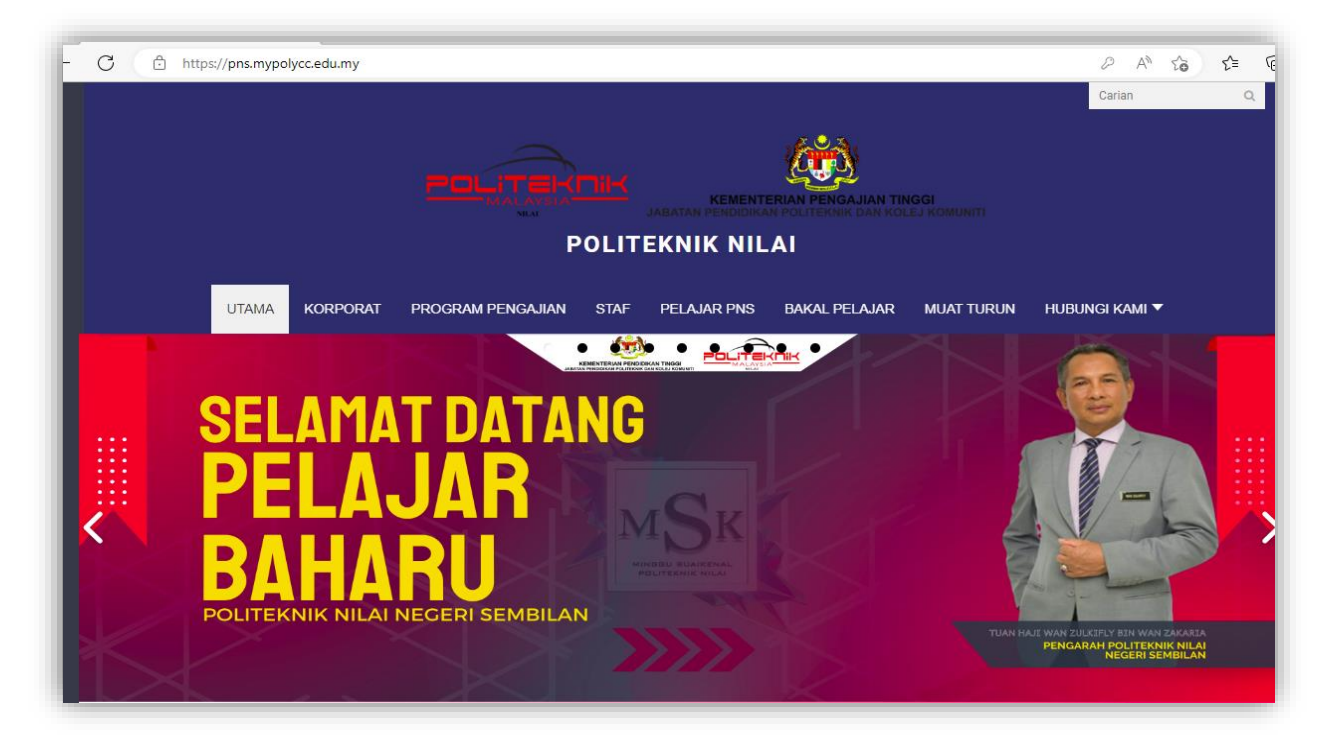

#### **BAGI PENGGUNA PORTAL WIFI ARUBA**

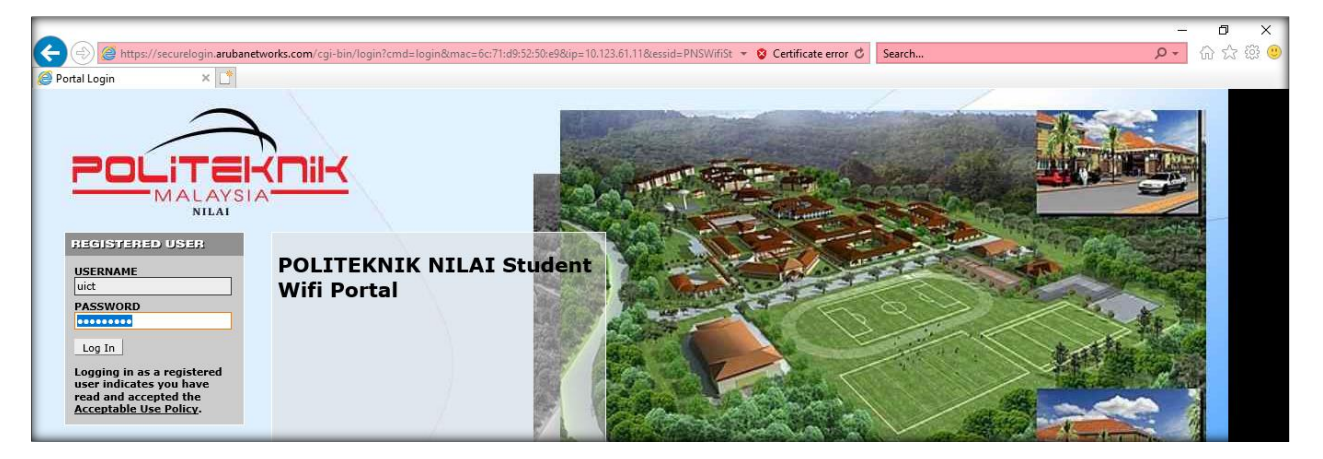

#### MASALAH DAN CARA MENGATASI

#### Masalah 1 – Pengguna Windows

1. Paparan dibawah dipaparkan setelah PNSWifiStudent di pilih(connect)

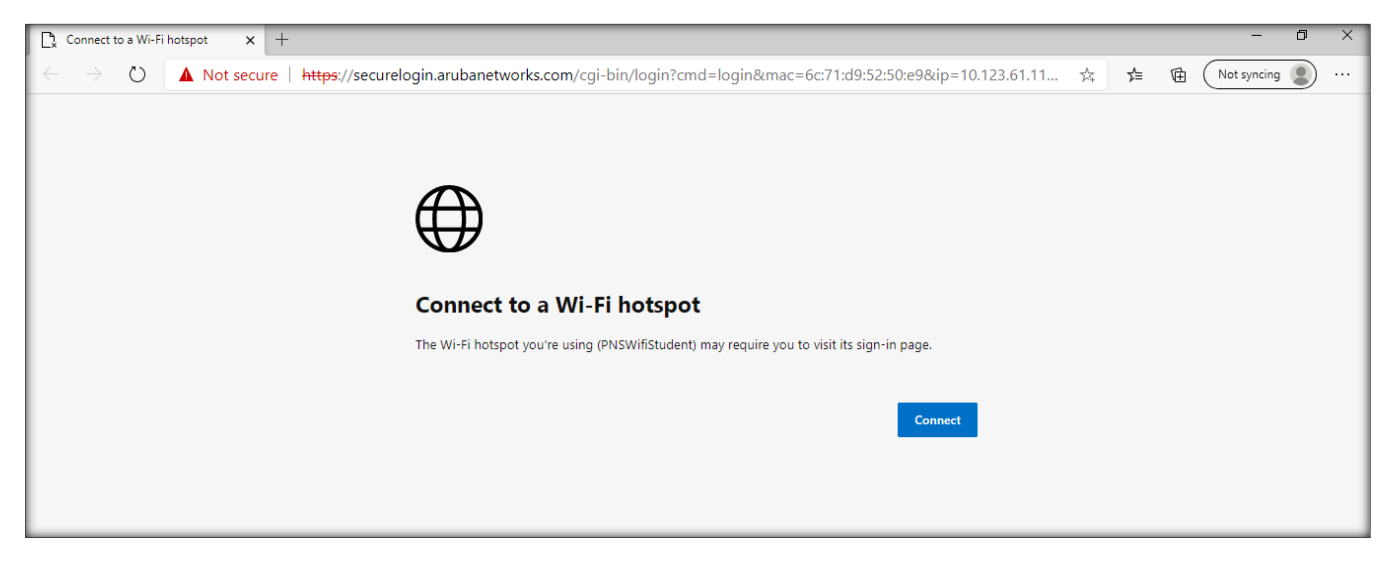

#### Cara Mengatasi

1. Buka internet explorer

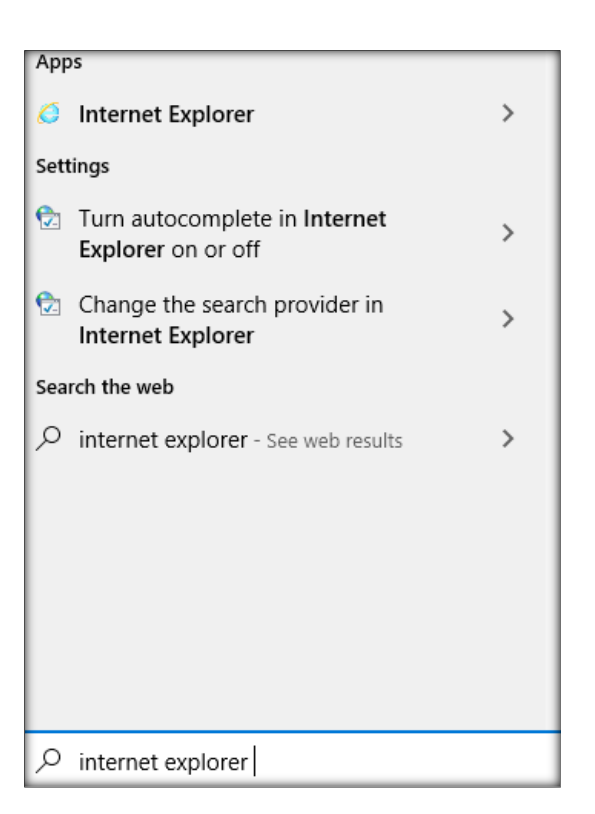

2. Pada keyboard tekan kekunci Alt untuk mengeluarkan paparan Menu Bar

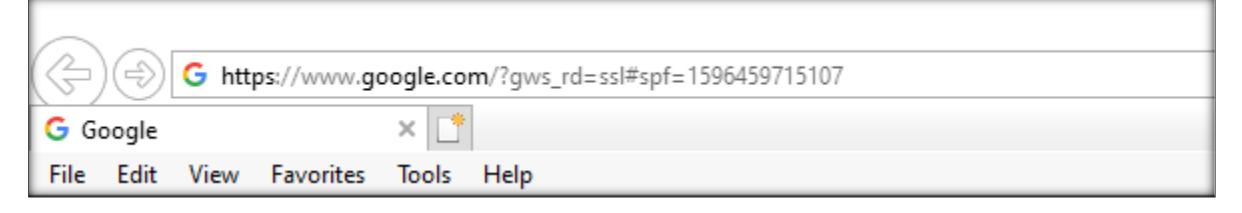

- 3. Klik Tools
- 4. Klik Internet Options

| G You're not connected to a n X     |                |  |  |  |  |  |  |
|-------------------------------------|----------------|--|--|--|--|--|--|
| File Edit View Favorites Tools Help |                |  |  |  |  |  |  |
| Delete browsing history             | Ctrl+Shift+Del |  |  |  |  |  |  |
| InPrivate Browsing                  | Ctrl+Shift+P   |  |  |  |  |  |  |
| Turn on Tracking Protection         |                |  |  |  |  |  |  |
| ActiveX Filtering                   |                |  |  |  |  |  |  |
| Fix connection problems             |                |  |  |  |  |  |  |
| Reopen last browsing session        |                |  |  |  |  |  |  |
| Add site to Apps                    |                |  |  |  |  |  |  |
| View downloads                      | Ctrl+J         |  |  |  |  |  |  |
| Pop-up Blocker                      | >              |  |  |  |  |  |  |
| Windows Defender SmartScreen Filter | >              |  |  |  |  |  |  |
| Manage media licenses               |                |  |  |  |  |  |  |
| Manage add-ons                      |                |  |  |  |  |  |  |
| Compatibility View settings         |                |  |  |  |  |  |  |
| Subscribe to this feed              |                |  |  |  |  |  |  |
| Feed discovery                      | >              |  |  |  |  |  |  |
| Performance dashboard               | Ctrl+Shift+U   |  |  |  |  |  |  |
| F12 Developer Tools                 |                |  |  |  |  |  |  |
| OneNote Linked Notes                |                |  |  |  |  |  |  |
| Skype for Business Click to Call    |                |  |  |  |  |  |  |
| Send to OneNote                     |                |  |  |  |  |  |  |
| Report website problems             |                |  |  |  |  |  |  |
| Internet options                    |                |  |  |  |  |  |  |

- 5. Pada tab advanced untick Check for server certicate revocation\*
- 6. Klik Apply dan OK

• • •

| Internet (                                                                                                    | Options  |         |         |             |          | ?     | ×    |  |
|----------------------------------------------------------------------------------------------------|----------|---------|---------|-------------|----------|-------|------|--|
| General                                                                                                    | Security | Privacy | Content | Connections | Programs | Advar | nced |  |
| Setting                                                                                                    | s ———    |         |         |             |          |       | -    |  |
| <ul> <li>Accelerated graphics</li> <li>Use software rendering instead of GPU rendering*</li> <li>Accessibility</li> <li>Always expand ALT text for images</li> <li>Enable Caret Browsing for new windows and tabs</li> <li>Move system caret with focus/selection changes</li> <li>Play system sounds</li> <li>Reset text size to medium for new windows and tabs</li> <li>Reset zoom level for new windows and tabs</li> <li>Browsing</li> <li>Always record developer console messages</li> <li>Close unused folders in History and Favorites*</li> <li>Disable script debugging (Internet Explorer)</li> </ul> |          |         |         |             |          |       |      |  |
| *Takes effect after you restart your computer                                                                                                    |          |         |         |             |          |       |      |  |
| *Takes effect after you restart your computer<br>Restore advanced settings<br>Reset Internet Explorer settings to their default<br>Resets Internet Explorer's settings to their default<br>Condition.<br>You should only use this if your browser is in an unusable state.                                                                                                    |          |         |         |             |          |       |      |  |
|                                                                                                    |          |         | Ok      | Ca          | ancel    | Арр   | ly   |  |

- 5. Buka Internet Explorer semula atau refresh page
- 6. Klik More Information
- 7. Klik Go on the webpage(not recommended)

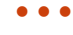

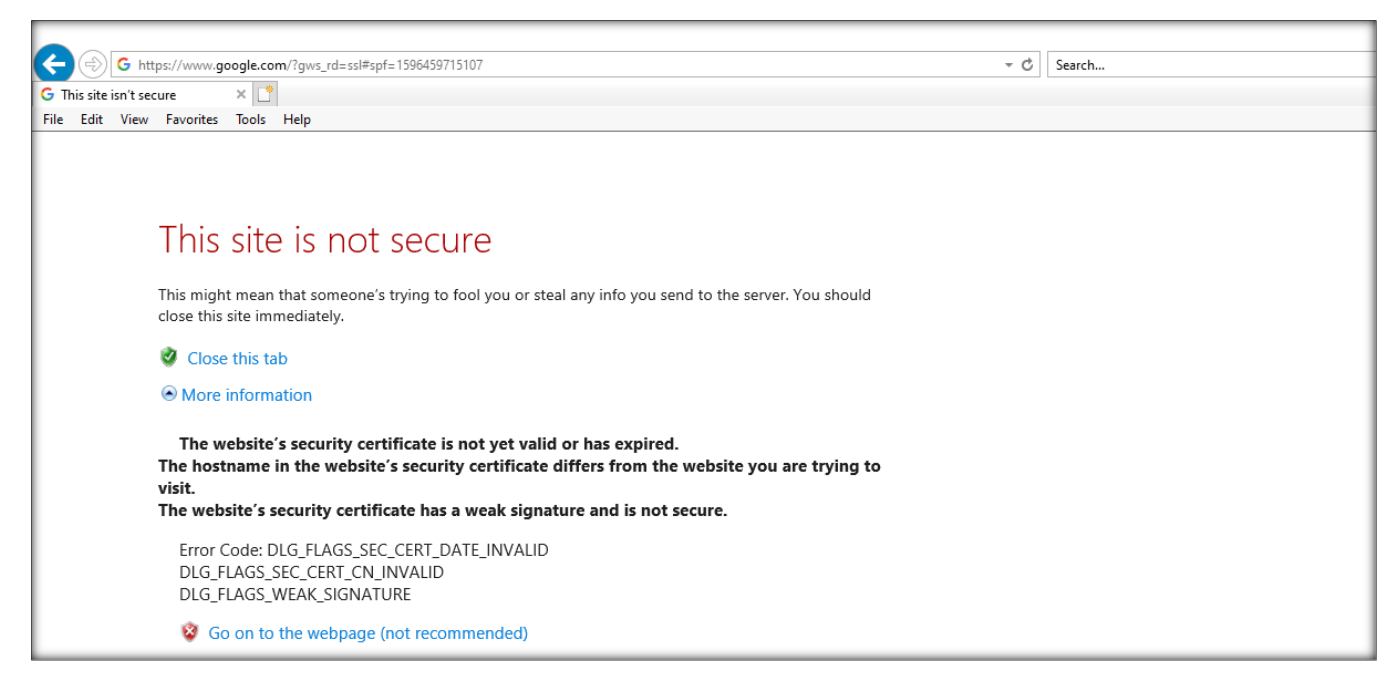

8. Portal log masuk akan dipaparkan. Masukkan katanama dan katalaluan. Sila semak katanama dan katalaluan yang telah didaftarkan di <u>http://aplikasi.polinilai.edu.my/sis\_wifi/</u>

|                                                                                                    |                                         |                                                    |                 |     | - 0                 | ×    |
|----------------------------------------------------------------------------------------------------|-----------------------------------------|----------------------------------------------------|-----------------|-----|---------------------|------|
| + ttps://securelogin.aruban                                                                                                    | tworks.com/cgi-bin/login?cmd=login&mac= | ic:71:d9:52:50:e9&ip=10.123.61.11&cessid=PNSWifiSt | ▼ Search Search | h D | <ul> <li></li></ul> | (한 원 |
| 🤗 Portal Login 🛛 🗙 📑                                                                                                    |                                         |                                                    |                 |     | 10                  | _    |
| PECISTENED USER         VILAT         PECISTENED USER         USERNAME         uita         PASSWORD         Constant         Log In         Log In | POLITEKNIK NILA<br>Wifi Portal          | I Student                                          |                 |     |                     |      |

#### Masalah 2 – Pengguna Macbook

1. Paparan dibawah dipaparkan setelah PNSWifiStudent di pilih(connect)

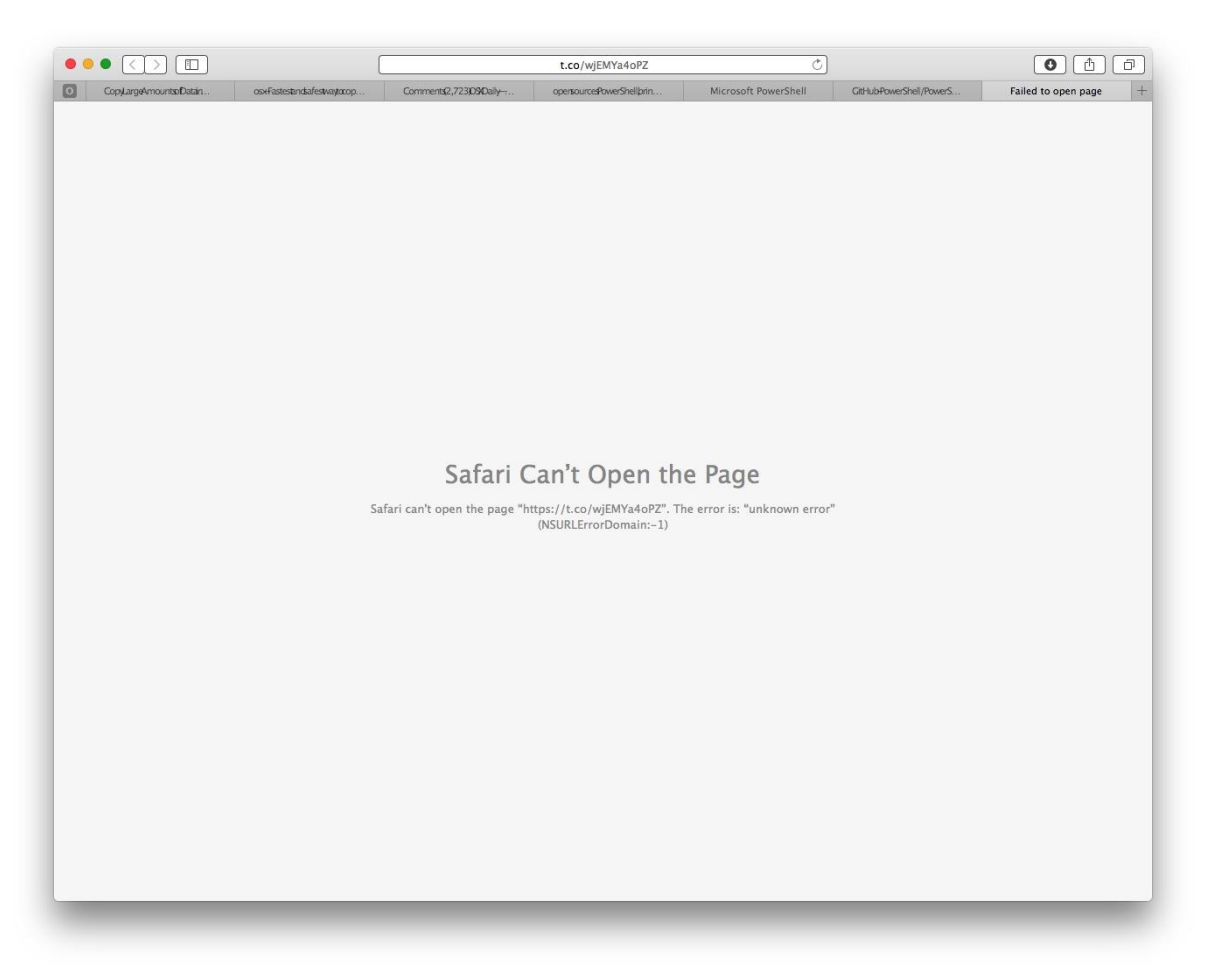

#### Cara Mengatasi

- 1. Layari https://www.ucweb.com/
- 2. Muatturun dan install laman web di macbook

Download ing, please wait .

- 3. Pada taskbar pilih PNSWifiStudent dan klik Connect
- 4. Buka browser UCBrowser taipkan <u>https://google.com</u> atau <u>https://securelogin.arubanetworks.com</u> pada address bar

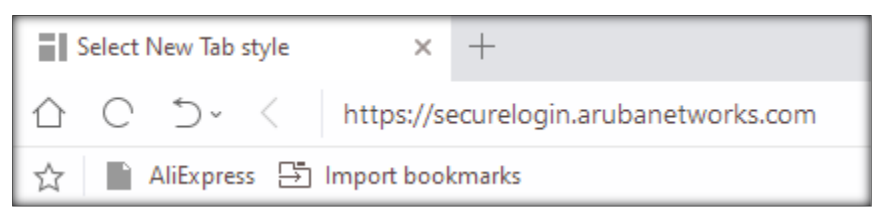

 Portal log masuk akan dipaparkan. Masukkan katanama dan katalaluan. Sila semak katanama dan katalaluan yang telah didaftarkan di <u>http://aplikasi.polinilai.edu.my/sis\_wifi/</u>

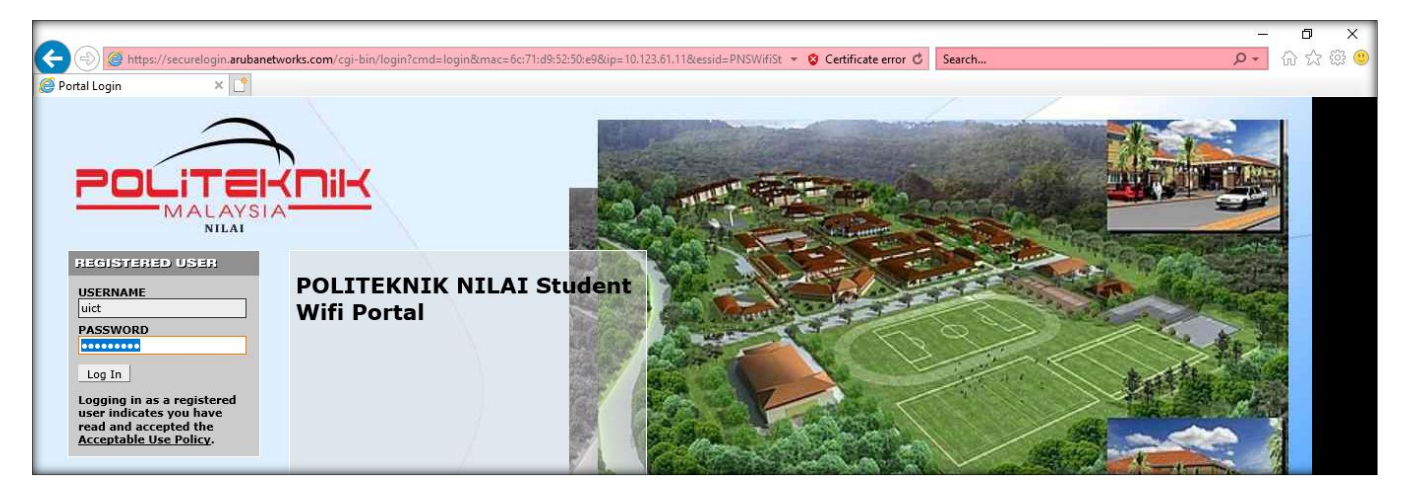